## 

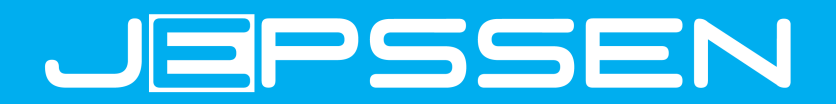

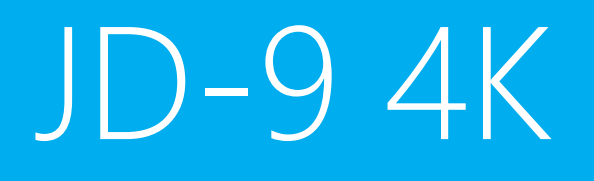

## Manuale d'Uso

jepssen.com

©2018 Jepssen. All rights reserved.

## Indice

## Introduzione

| Guida Rapida            | 07 |
|-------------------------|----|
| 2.1 Pulsanti Funzione   | 08 |
| 2.2 Avvio e Spegnimento | 08 |
| 2.3 Telecomando         | 09 |
| 2.4 Home Page           | 10 |
| 2.5 Connessione USB     | 11 |

### Impostazioni Base

| 3.1 Wireless e Internet | 14 |
|-------------------------|----|
| 3.2 Dispositivo         | 15 |
| 3.3 Personale           | 16 |
| 3.4 Account             | 17 |
| 3.5 Sistema             | 17 |
|                         |    |

### Multimedia

| 4.1 Musica        | 19 |
|-------------------|----|
| 4.2 Video         | 19 |
| 4.3 Galleria Foto | 19 |
|                   |    |

### Problemi e Soluzioni

5.1 Risoluzione dei problemi

**20** 21

04

05

13

18

## Introduzione

## 1.1 Installazione

#### Droid TV Ultra HD ed accessori

All'interno della confezione sono presenti il Droid TV 4K, l'alimentatore e i cavi di collegamento.

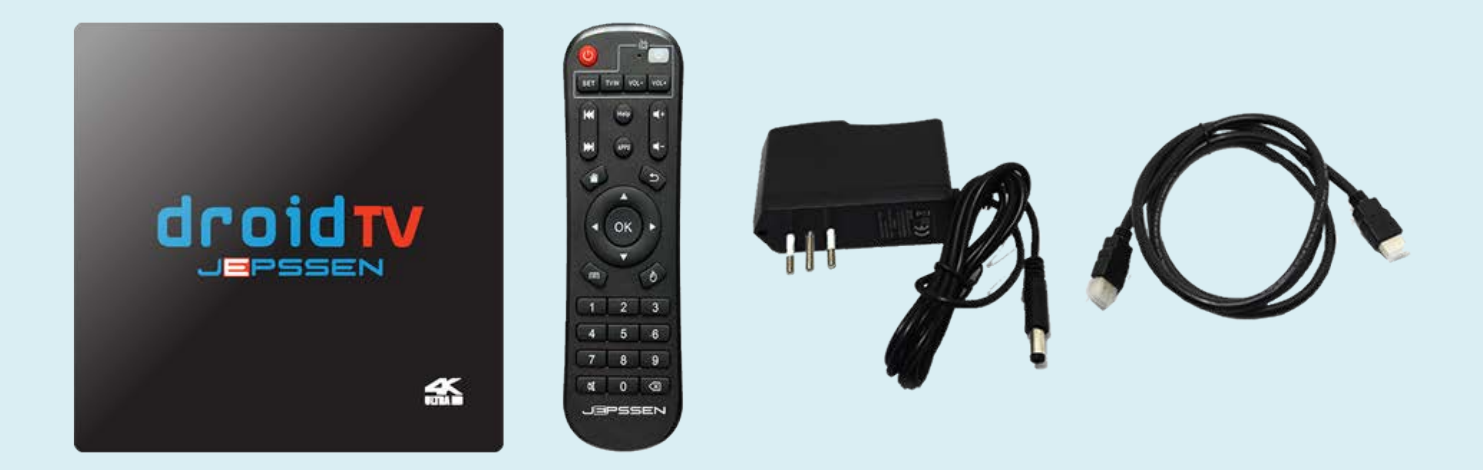

#### Ingressi / Uscite

Sul retro ed ai lati del Droid TV 4K sono presenti i seguenti ingressi/uscite:

- 1) **IR**
- 2) **AV**
- 3) **LAN**
- 4) **HDMI**
- 5) **DC 5V/2A**
- 6) USB 3.0
- 7) USB 2.0
- 8) SD CARD SLOT

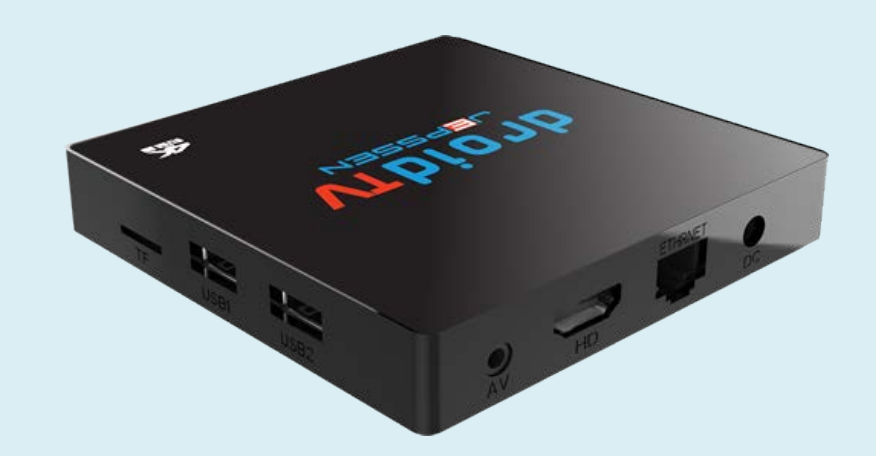

#### **Collegamento al televisore/videoproiettore**

Per procedere alla prima installazione del prodotto, collegare l'alimentatore nell'ingresso **DC**. Se si dispone di un televisore con ingressi HDMI, collegare il cavo HDMI nella porta HDMI del televisore e in quella del Droid TV 4K Se si dispone di un televisore con ingressi AV, collegare il cavo AV nell'ingresso AV del televisore e nell'ingresso **TV** del Droid TV. Inserire la spina dell'alimentatore esterno del Droid TV nella presa dell'impianto elettrico. Il **LED Rosso** si accenderà sul pannello frontale del Droid TV 4K. Accendere il Droid TV 4K dal telecomando tramite il tasto **Power**. Si accenderà il **LED Azzurro** sul pannello frontale del Droid TV. Selezionare dal televisore la sorgente HDMI o AV a seconda del collegamento utilizzato. Apparirà sullo schermo una **Dicteiatta**.MI4K adesso è pronto per essere utilizzato.

# Guida Rapida

## 2.1 Pulsanti Funzione

#### Descrizione dei Icone Pulsanti Funzione:

|            | Attiva le Apps              |
|------------|-----------------------------|
| Help       | Attiva le funzioni di Aiuto |
| <b>K</b> - | Decrementa il volume audio  |
| <b>4</b> + | Incrementa il volume audio  |
|            | Prossimo                    |
| K          | Antecedente                 |
|            | Ritorna alla Home Page      |

## 2.2 Avvio e Spegnimento

#### Αννίο

Premere il tasto **Power** del telecomando e apparirà una schermata di avvio. Selezionare dalle **Icone** del Desktop le funzioni desiderate.

#### **Spegnimento**

Tenere premuto per qualche secondo il tasto **Power** del telecomando ed il Droid TV 4K si spegnerà. Se si preme velocemente il tasto **Power** del telecomando il Droid TV 4K andrà in modalità Stand-by. Nota: accendendo il televisore il Droid TV si accenderà automaticamente.

## 2.3 Telecomando

#### Tastiera alfanumerica e tasti funzione

Nel telecomando sono presenti i seguenti tasti:

|                 | Accensione/Spegnimento          |
|-----------------|---------------------------------|
| 0               | Accensione/Spegnimento TV       |
| VOL+            | Aumenta Volume TV               |
| VOL-            | Decrementa Volume TV            |
| *               | Disabilita/Abilita Volume Audio |
| Help            | Aiuto                           |
| •               | Salta Indietro                  |
|                 | Salta Avanti                    |
| 0               | Attiva/Disattiva Mouse          |
|                 | Ritorna Indietro nel Menu/App   |
|                 | Freccia Sù                      |
|                 | Freccia Giù                     |
|                 | Freccia Indietro                |
|                 | Freccia Avanti                  |
| ок              | Conferma                        |
|                 | Home Page                       |
|                 | Menu                            |
| $\triangleleft$ | Cancella                        |

|       | Tasti Numerici                     |
|-------|------------------------------------|
| 4 5 6 | Tasti Numerici                     |
| 7 8 9 | Tasti Numerici                     |
|       | Tasti Numerici                     |
| *     | Disabilita/Abilita il volume audio |

## 2.4 Home Page

#### Home Page Estesa

Cliccare sull'icona "+" per aggiungere o rimuovere le applicazioni.

#### **Browser**

Cliccare sull'icona **Brower** per avviare la navigazione Internet.

Cliccare sulla **barra degli indirizzi** per inserire il sito Web, poi cliccare su **Start**, entrare nella pagina Web correlata e sfogliare le informazioni del sito.

Nota: assicurarsi che il Droid TV 4K sia collegato ad una rete wireless o Lan per l'accesso ad Internet

#### **Playstore**

Cliccare sull'icona **Playstore** per accedere a migliaia di app.

#### Apps

Cliccare sull'icona **Apps** per esplorare le risorse.

#### Impostazioni

Cliccare sull'icona **Impostazioni** per configurare il Droid TV 4K.

#### Rimuovere i Widget del Desktop

Premere sull'icona "+" per rimuovere i widget delle applicazioni.

#### Launcher

Il Droid TV 4K consente una totale gestione dell'interfaccia grafica per la personalizzazione dei menu e delle relative Apps. Quindi, a seconda degli aggiornamenti del launcher o delle personalizzazione, l'attivazione delle funzioni potrà variare.

## 2.5 Connessione USB

#### **Droid TV I** < 8 Configurazione di Archiviazione

Prima di trasferire i file, è necessario effettuare la configurazione di archiviazione del Droid TV 4K:

- 1. Spostarsi in Impostazioni, USB e abilitare **Connect to pc**
- 2. Connettere il Droid TV 4K ad un computer tramite il cavo USB
- 3. Attendere che il dispositivo venga riconosciuto ed attivato dal computer per la prima volta.

#### Copiare i file nella Scheda di Memoria

- 1. Connettere il Droid TV 4K ad un computer tramite il cavo USB
- 2. Attendere che il dispositivo venga riconosciuto ed attivato dal computer
- 3. Aprire **Risorse del Computer** nel computer e controllare le voci del **Disco Rimovibile**
- 4. Copiare i file nel **Disco Rimovibile**
- Dopo avere copiato i file, prima di sconnettere il Droid TV 4K cliccare sull'icona USB del computer Rimozione sicura dell'hardware e rimozione supporti.

Nota: Quando il Droid TV 4K è collegato ad un computer non è possibile visualizzare le voci della Scheda di Memoria tramite il Droid TV.

## Impostazioni Base

## 3.1 Wireless e Internet

#### Wi-Fi

- 1. Selezionare **Impostazioni** per visualizzare le funzioni previste
- Cliccare su Wi-Fi e selezionare ON / OFF per attivare o disattivare la connessione. Droid TV 4K ricercherà automaticamente tutte le reti Wi-Fi wireless disponibili.
- 3. Selezionare la rete Wi-Fi a cui connettersi. Se necessario inserire la password nella finestra popup relativa e connettersi.

#### Ethernet

- 1. Selezionare **Impostazioni** per visualizzare le funzioni previste
- 2. Cliccare su **Ethernet** e selezionare **ON** / **OFF** per attivare o disattivare la connessione.
- 3. **Static Ip Setting** permette la configurazione manuale.

#### **Utilizzo Dati**

- 1. Selezionare Impostazioni per visualizzare le funzioni previste
- 2.

#### Altro

- 1. Selezionare **Impostazioni** per visualizzare le funzioni previste
- 2. Cliccare su Altro e selezionare le varie opzioni previste

Cliccare su Utilizzo Dati per visualizzare il grafico del ciclo uso dati.

- 3. Cliccare su VPN per gestirne le funzionalità previste
- 4. Cliccare su **Hot Spot Portatile** per gestirne le funzionalità previste.
- 5. Cliccare su **Rete mobili** per gestirne le funzionalità previste.
- 6. Cliccare su **PPPOE Setting** per gestirne le funzionalità previste.

## 3.2 Dispositivo

#### Usb

1. Selezionare **Connect to pc** per attivare la funzione .

#### Audio

- 2. Selezionare Impostazioni per visualizzare le funzioni previste
- 3. Selezionare Audio e regolare le modalità di preferite

#### Display

- 1. Selezionare **Impostazioni** per visualizzare le funzioni previste
- 2. Cliccare su **Display**, per selezionare le varie opzioni previste

#### Screen

- 3. Selezionare **Impostazioni** per visualizzare le funzioni previste
- 4. Cliccare su Screen Scale, per adattare la risoluzione dello schermo
- 5. Cliccare su **Hdmi mode**, per regolare la risoluzione dello schermo

#### **Screenshot setting**

- 6. Selezionare Impostazioni per visualizzare le funzioni previste
- 7. Cliccare su **Screenshot setting** per le impostazioni di cattura immagine.

#### Memoria

- 1. Selezionare Impostazioni per visualizzare le funzioni previste
- 2. Cliccare su Memoria per visualizzare le informazioni

3. Cliccare su Cancella Scheda SD per formattarla.

#### Applicazioni

- 1. Selezionare **Impostazioni** per visualizzare le funzioni previste
- 2. Cliccare su **Applicazioni** per gestire quelle installate.

## 3.3 Personale

#### Sicurezza

- 1. Selezionare Impostazioni per visualizzare le funzioni previste
- 2. Cliccare su Sicurezza e selezionare le varie opzioni previste

#### Lingua e Immissione

- 1. Selezionare Impostazioni per visualizzare le funzioni previste
- 2. Cliccare su Lingua e Immissione e selezionare le varie opzioni previste
- 3. Cliccare su Lingua per selezionare quella preferita
- 4. Cliccare su Correzione Ortografica per attivare la funzione
- 5. Cliccare su **Dizionario Personale** per attivare la funzione
- 6. Cliccare su **Tastiera e Metodo di immissione** per selezionare quella preferita

#### **Backup e Ripristino**

- 1. Selezionare Impostazioni per visualizzare le funzioni previste
- 2. Cliccare su **Backup e Ripristino** e selezionare le varie opzioni previste
- 3. Cliccare su Effettua Backup dei dati per attivare la funzione
- 4. Cliccare su Effettua Backup Account per attivare la funzione
- 5. Cliccare su Ripristino Automatico per attivare la funzione
- 6. Cliccare su **Ripristino Dati di Fabbrica** per attivare la funzione.

NOTA: Ripristinando i dati predefiniti verranno cancellati tutti quelli presenti nell'archivio interno del Droid TV 4K, compresi Account Personale, Dati e Impostazioni del Sistema e Applicazioni e Applicazioni Scaricate.

### 3.4 Account

#### Aggiungi account

- 1. Selezionare Impostazioni per visualizzare le funzioni previste
- 2. Cliccare su + **Aggiungi account** per aggiungere un account.

## 3.5 Sistema

#### Data e Ora

- 3. Selezionare Impostazioni per visualizzare le funzioni previste
- 4. Cliccare su **Data e Ora automatiche** per impostare automaticamente data e orario
- 5. Cliccare su Imposta Data per impostare automaticamente la data
- 6. Cliccare su **Imposta Ora** per impostare l'ora
- 7. Cliccare su Seleziona Fuso Orario per scegliere quello corrente.

#### **Opzioni Sviluppatore**

- 1. Selezionare Impostazioni per visualizzare le funzioni previste
- 2. Cliccare su **Opzioni Sviluppatore** per selezionare le funzioni previste.

NOTA: Si consiglia l'uso di questa sezione solo agli utenti esperti.

#### Informazioni su Droid TV<sup>-</sup>4K

- 1. Selezionare Impostazioni per visualizzare le funzioni previste
- 2. Cliccare su **Informazioni** per visualizzare tutte le informazioni di sistema e l'aggiornamento.

# Multimedia

## 4.1 Musica

Per accedere al lettore musicale, cliccare sull'icona **Musica** nel menu delle applicazioni e selezionare il brano che si desidera riprodurre. Per le modalità di riproduzione selezionare la varie funzioni previste.

## 4.2 Video

Per accedere al lettore video, cliccare sull'icona **Video Player** nel menu delle applicazioni e selezionare il video che si desidera riprodurre. Per le modalità di riproduzione selezionare la varie funzioni previste.

## 4.3 Galleria Foto

L' applicazione **Galleria** fotografica può automaticamente ricercare foto e file video nella scheda SD. È possibile utilizzare l'applicazione Galleria per visualizzare e modificare le foto, impostare le foto come sfondo e riprodurre i video.

#### Visualizzare le immagini

- 1. Cliccare sull'icona Galleria nel Desktop
- 2. Entrare in Galleria, cliccare sulla cartella che si desidera visualizzare
- 3. Cliccare sull'immagine che si vuole visualizzare e automaticamente si aprirà a schermo pieno

## Problemi e Soluzioni

## 5.1 Risoluzione dei problemi

| Problema                                                | Rimedio                                                                                                    |
|---------------------------------------------------------|----------------------------------------------------------------------------------------------------|
| Al primo avvio Droid TV 4K è lento                      | Dopo aver effettuato l'aggiornamento del<br>Droid TV del sistema operativo e delle<br>applicazioni è necessario attendere qualche<br>minuto e poi l'avvio sarà più veloce                                               |
| Non è possibile connettersi in Wi-Fi                    | <ul> <li>Verificare che il router wireless funzioni<br/>normalmente</li> </ul>                                                                                                    |
|                                                         | <ul> <li>Assicurarsi che il Droid TV e il router siano<br/>nello stesso raggio di azione e che non ci<br/>siano muri o ostacoli tra loro</li> </ul>                                                                     |
|                                                         | <ul> <li>Assicurarsi che il nome utente e la<br/>password sono corretti</li> </ul>                                                                                                    |
| Nessun audio o volume molto basso                       | Premere il tasto mute o incrementare il volume con il tasto Vol+                                                                                                    |
| Non è possibile ricevere o inviare E-mail               | <ul> <li>Verificare di essere connessi ad Internet</li> <li>Assicurarsi che le impostazioni E-Mail<br/>siano corrette</li> <li>Verificare che l'ora e la data siano quelle<br/>locali</li> </ul>                        |
| Il sistema operativo o le applicazioni sono<br>bloccate | Quando si installano delle nuove applicazioni<br>di terze parti è possibile che possano creare<br>dei problemi. In questo caso premere il tasto<br>di Reset posto sul retro del Droid TV per<br>ripristinare il sistema |
| La pagina web non può essere aperta                     | Assicurarsi che il Droid TV sia collegato ad<br>Internet in Wi-Fi o tramite la porta Lan                                                                                                    |
| Droid TV 4K qualche volta opera molto<br>lentamente     | È un fenomeno normale. Disattivare alcune<br>applicazioni non necessarie nella gestione<br>delle attività o disinstallare qualche<br>applicazione di terze parti per liberare più<br>risorse di sistema                 |